# LOFFLER TECHNOLOGY TO POWER SUCCESS

## Konica Minolta iSeries: Print FP e-Certified Labels

This guide will cover how to set up labels at the machine and print FP e-Certified labels from Google Chrome

## Single Labels: Set up labels in Bypass Tray and create a Custom Size

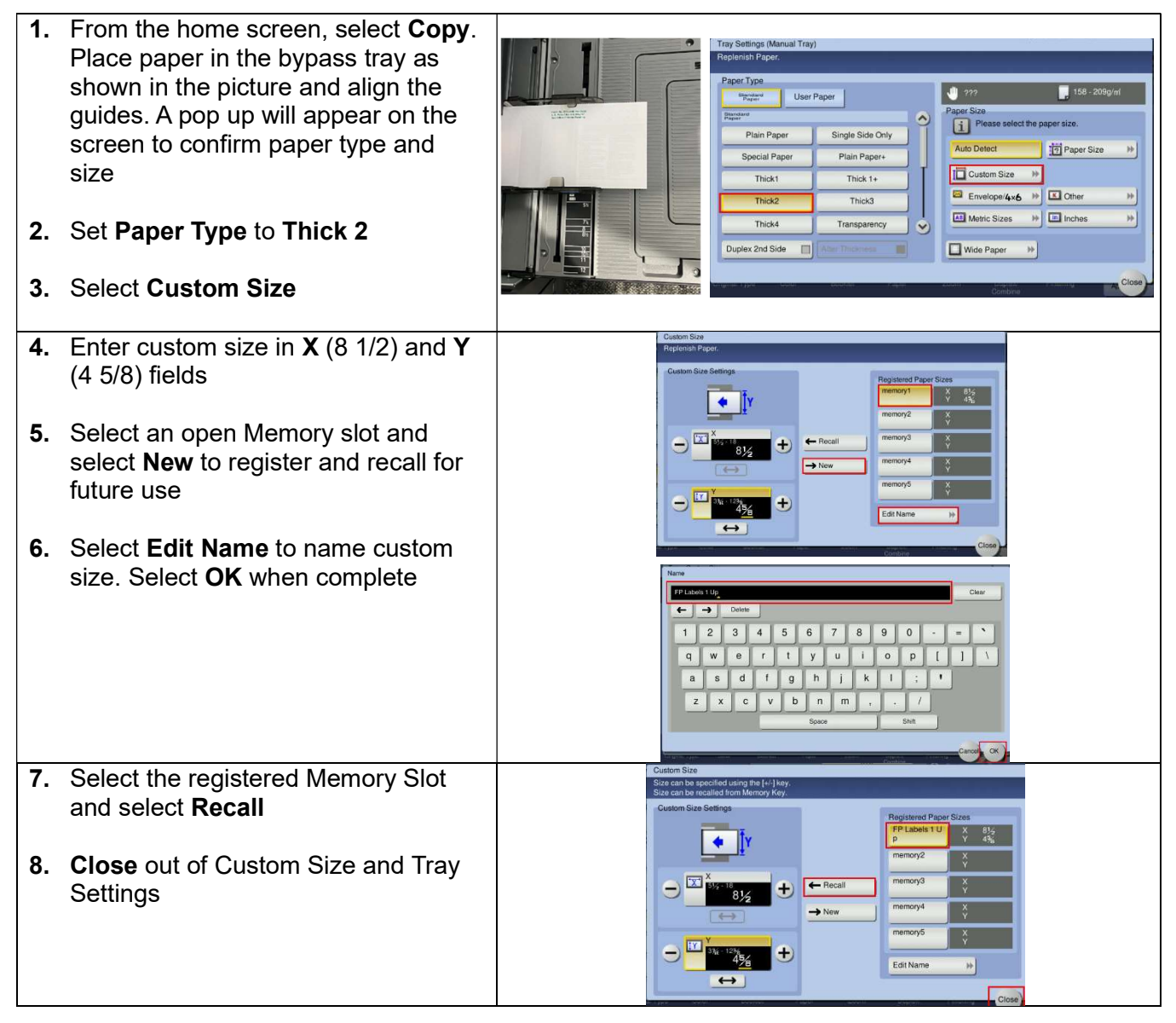

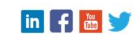

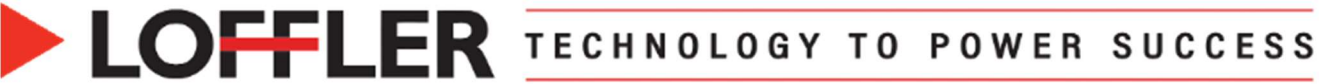

## Printing a Single Label:

| 1.  | Log into <u>FP Certified Mail</u> account online.                                                                                                    | Sender Contact Sort<br>By Last Name V<br>Address Book Sort By Company V<br>Form Type (CEL43 - Single Form - Left - Rev 05/15 V<br>Guick Print C                                                                                                    |
|-----|----------------------------------------------------------------------------------------------------|----------------------------------------------------------------------------------------------------|
| 2.  | <ul> <li>Confirm you have proper alignment selected:</li> <li>Click Edit Senders and Postage Defaults</li> <li>Select CEL43 - Single Form - Left - Rev 05/15</li> <li>Confirm Down .25</li> </ul> | Context Name       Rachal Duede *         Context Name       Loffer         Advers       1254 Louislana Ave 8         Advers       275 Louislana Ave 8         Corr, Saint Louis Park       States         States zerol Fyeld of the mail price.       Comparison         States zerol Fyeld of the mail price.       Comparison         View Linked Accounts       Enable HIPAA         States zerol Fyeld of the mail price.       Comparison         View Linked Accounts       Enable HIPAA         States zerol Fyeld of the mail price.       Compliance         View Linked Metro The weight of the mail price.       Standarde Counts         Print Options       Signature Conf Email         Restisted Delivery.       Payamer Method         Print Options       Record Grouping         Comparison       Nacord Grouping         Comparison       States/PC Postage ×         Record Grouping       Combined Records ×         USPS Mailer ID 1903395461       Deal Post Office is different from         Record Grouping       Concel zipc Code         Use the Locate Zipc Code       Locate Zipc Code         View the Locate Zipc Code       Locate Zipc Code         Use the Locate Zipc Code       Locate Zipc Code         View the Loc                                                                                                    |
| 5.  |                                                                                                    | Send multiple Certified's to one Recipient Save                                                                                                    |
| 4.  | Once Recipient information is<br>entered, Select <b>Print Form</b>                                                                                                    | Sender Address     Recipient     PASTE     SAVE     DELETE       Constant Name     Rachel Dudde w     Constant Name     Constant Name     Constant Name       Constant Name     Rachel Dudde w     Constant Name     Constant Name     Constant Name       Constant Name     Salet Louids Park     Constant Name     Constant Name     Constant Name       Constant Name     Salet Louids Park     Constant Name     Salet Louids Park       Constant Name     Salet Louids Park     Constant Name     Salet Louids Park       Constant Name     Salet Louids Park     Constant Name     Salet Louids Park       Too Care     Salet Louids Park     Constant Name     Salet Louids Park       Post Care     Salet Louids Park     Constant Name     Salet Louids Park       Name     Salet Louids Park     Constant Name     Constant Name       Name     Salet Louids Park     Constant Name     Constant Name       Name     Salet Louids Park     Constant Name     Constant Name       Name     Salet Louids Park     Constant Name     Constant Name       Name     Salet Louids Park     Name     Constant Name       Name     Salet Louids Park     Name     Name       Name     Salet Louids Park     Name     Name       Name     Salet                                                                                                    |
| 5.  | Label Template will open on web.<br>Select <b>Print</b>                                                                                                    | <pre>c fpcertifiedmail.com/exports/92148969009997901216069826.pdf @ 1 / 1   - +   ③</pre>                                                                                                    |
| 6.  | Choose correct Konica Printer                                                                                                    | Paper size A5  Paper size A5  Paper size A5  Paper size A5  Paper size A5  Paper size A5  Paper size Paper size Paper siz |
| 7.  | Click More Settings                                                                                                    | Print     I sneet or paper       Pages per sheet     1       Destination                                                                                                    |
| 8.  | Select A5 for Paper Size                                                                                                    | Pages         All         Custom         Copies         1         ~         Copies         1         ~         Copies         0         Cluster         Custom         Copies         0         Copies         0         Copies         1         ~         Copies         0         Copies         0         Copies         0         Copies         Copies         0         Copies         0         Copies         Copies </th                                                                                                    |
| 9.  | Set Scale to Custom and 100%                                                                                                    | Color Black and white  Two-sided  Print on both sides Pages Pages  |
| 10  | . Click Print using System Dialog                                                                                                    | More settings   Print using system dialog (Ctri+Shift+P)                                                                                                    |
| 11. | . Click More Settings                                                                                                    |                                                                                                    |

#### ©2024 Loffler Companies

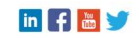

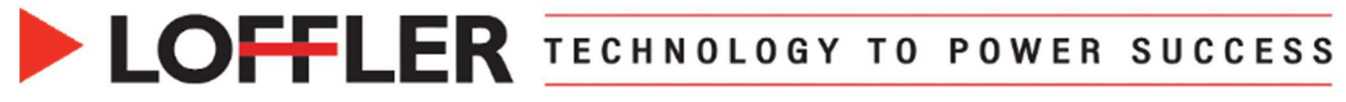

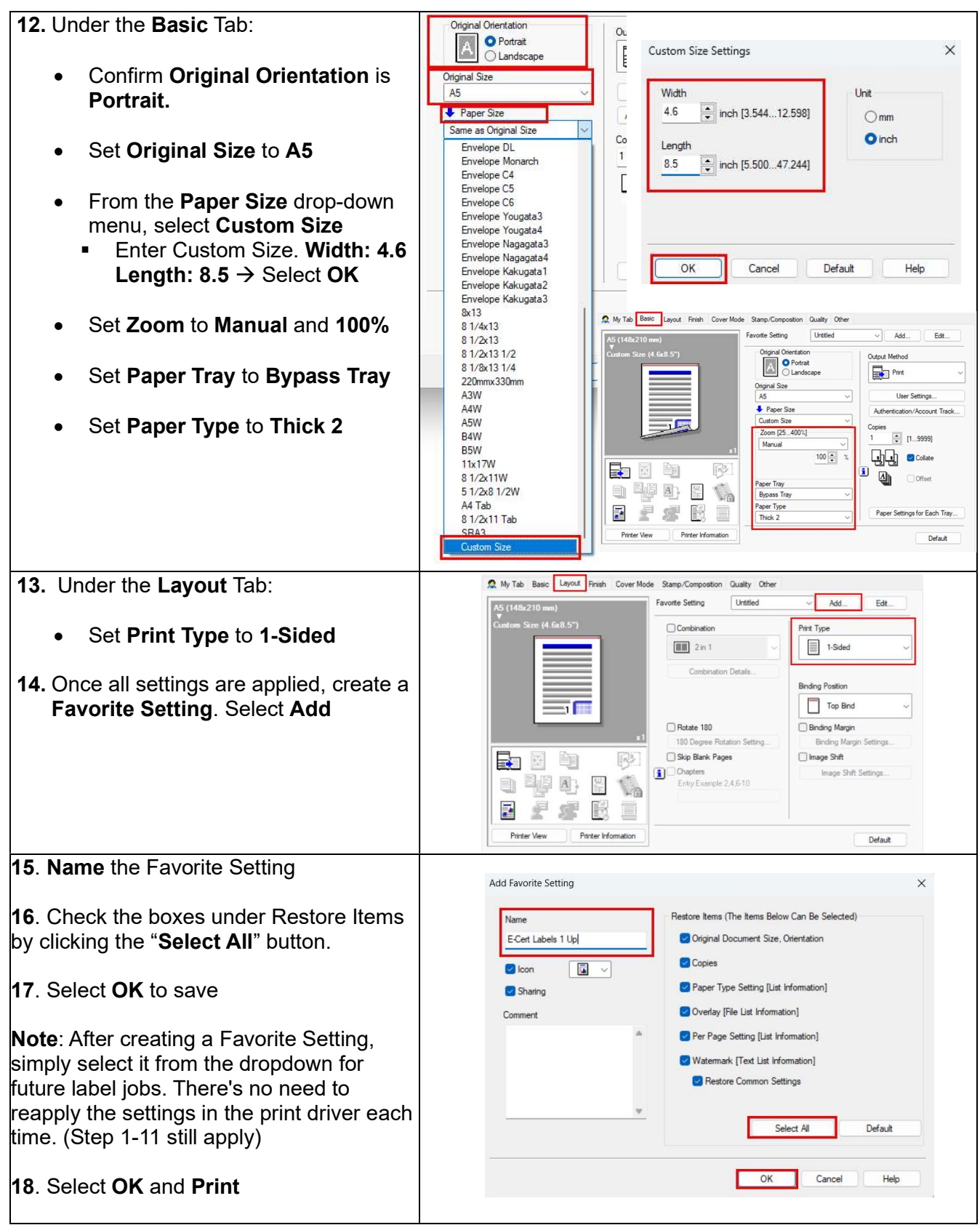

#### ©2024 Loffler Companies

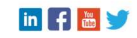

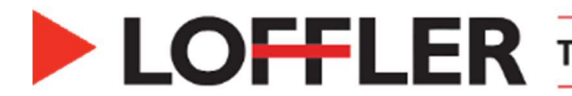

## 3 Up Label: Set up labels in Bypass Tray

- **1.** From the home screen, select **Copy**. Place paper in the bypass tray as the picture shows and align the guides. A pop up will appear on the screen to confirm paper type and size
- 2. Set Paper Type to Thick 2
- 3. Confirm the Paper Size of 8 1/2 x 14 is auto detected.

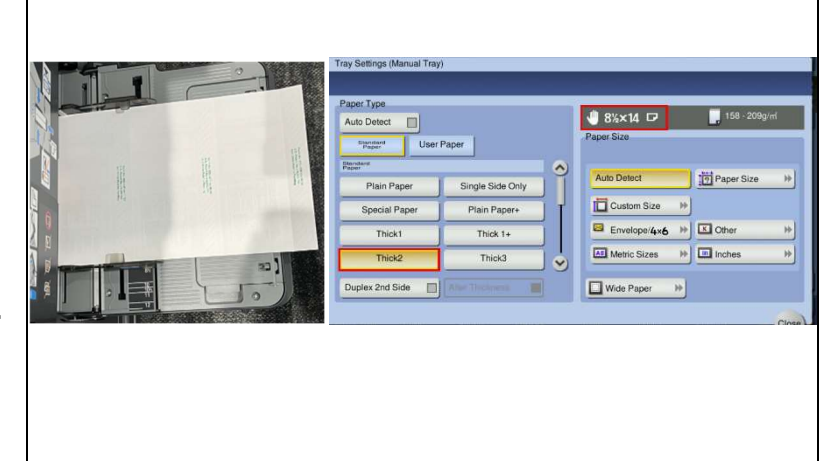

4. Close out of Tray Settings

## Printing a 3 Up Label:

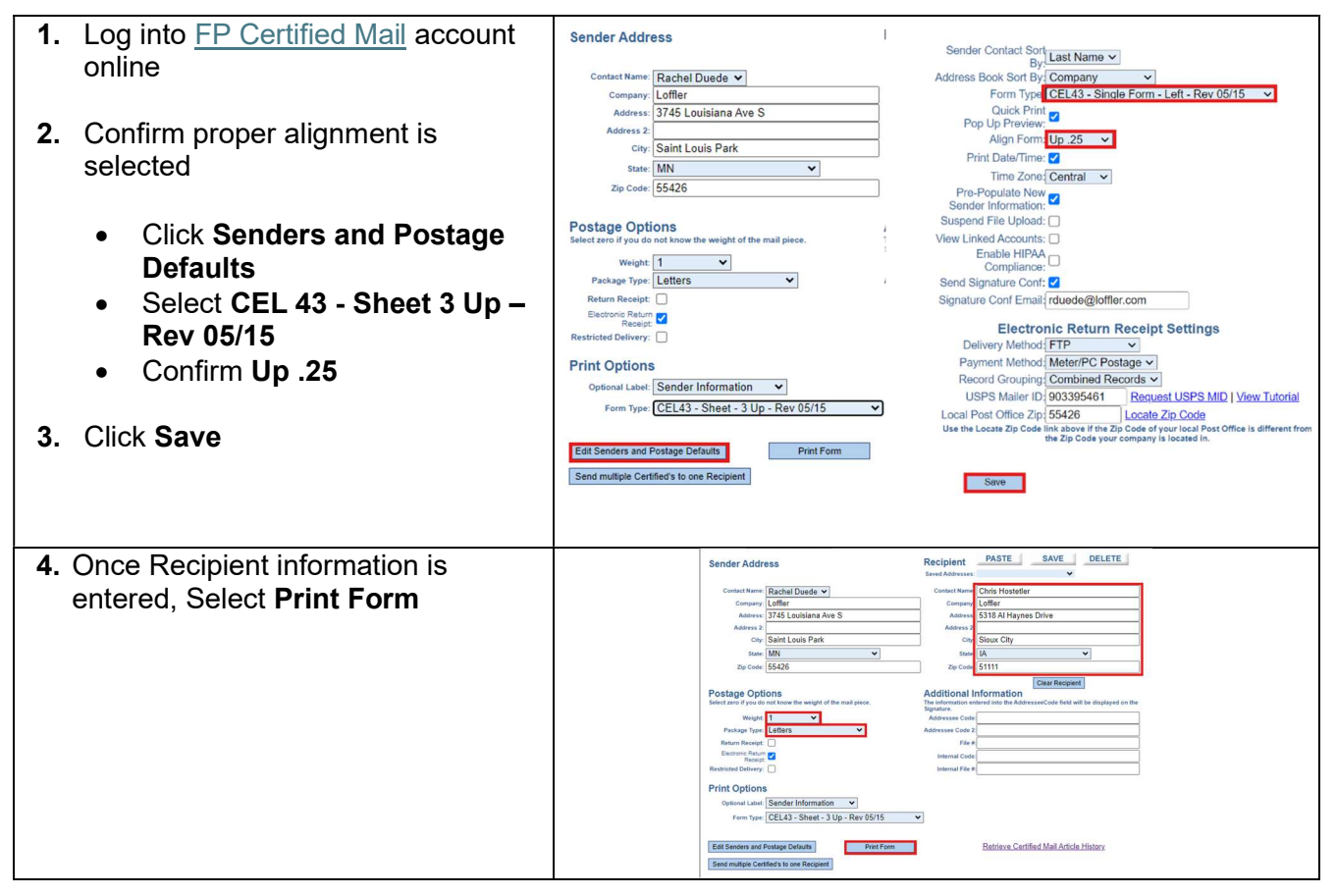

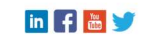

## LOFFLER TECHNOLOGY TO POWER SUCCESS

|                                               |                                                 | a management of the second second second second second second second second second second second second second                                                                                                    |
|-----------------------------------------------|-------------------------------------------------|----------------------------------------------------------------------------------------------------|
| <b>5.</b> Label template will open in the web | ≡ 921489690099979                               | 1/1   − 33% +   E Ø ± 📑 :                                                                                                    |
| Click Print                                   |                                                 |                                                                                                    |
|                                               |                                                 |                                                                                                    |
|                                               |                                                 |                                                                                                    |
|                                               |                                                 |                                                                                                    |
|                                               | 1                                               |                                                                                                    |
|                                               |                                                 |                                                                                                    |
|                                               |                                                 |                                                                                                    |
|                                               |                                                 |                                                                                                    |
|                                               |                                                 |                                                                                                    |
| 6. Choose correct Konica Printer              |                                                 | Printer<br>KONICA MINOLTA Universal PS - Dx V                                                                                                    |
|                                               | Print 1 sheet of paper                          | Paper size Legal + Add a printer<br>Orientation                                                                                                    |
| 7. Click More Settings                        | Destination 🖶 Demo KM C551i PCL 🔹               | Pages per sheet 1 *                                                                                                    |
| 9 Soloot Logal for Dapar Siza                 | Pages All 🔹                                     | Quality 600 dpi                                                                                                    |
| o. Select Legal for Paper Size                | Copies 1                                        | Scale Default  Color mode Color  Color                                                                                                    |
| 9. Click Print using System Dialog            | Color Black and white +                         | Two-sided Print on both sides All names                                                                                                    |
|                                               | More settings                                   | The whole document The whole document The whole document The whole document The whole document The whole document The whole document The whole document The whole document the set of the set of the s |
| 10. Click More Settings                       |                                                 |                                                                                                    |
| <b>11.</b> Under the <b>Basic</b> Tab:        | 👷 My Tab Basic Layout Finish Cover Mo           | ode Stamp/Composition Quality Other                                                                                                    |
|                                               | This tab allows you to arrange setting items as | you like. Setting Untitled V Add Edit                                                                                                    |
| Confirm Original Orientation is               | 8 1/2x14 (215.9x355.6 mm)                       | Original Orientation Output Method Output Method                                                                                                    |
| Portrait                                      |                                                 | CLandscape Print V                                                                                                    |
| s Set Original Size to 9.1/ x 44              |                                                 | 8 1/2x14 V User Settings                                                                                                    |
| • Set Original Size to 6 % X 14               |                                                 | Paper Size     Authentication/Account Track  Same as Original Size                                                                                                    |
| Confirm Paper Size is Same as                 |                                                 | Zoom [25400%] 1 (1 9999)                                                                                                    |
| Original Size                                 | x1                                              |                                                                                                    |
|                                               |                                                 |                                                                                                    |
| • Set Paper Tray to Bypass Tray               |                                                 | Paper Tray                                                                                                    |
|                                               |                                                 | Paper Type Paper Settings for Each Tray                                                                                                    |
| Set Paper Type to Thick 2                     |                                                 | Thick 2                                                                                                    |
|                                               |                                                 | Default                                                                                                    |
| <b>12</b> . Under the <b>Layout</b> Tab:      | 👷 My Tab Basic Layout Finish Cover Mod          | de Stamp/Composition Quality Other                                                                                                    |
|                                               | 8 1/2x11 (215.9x279.4 mm)                       | Favorite Setting Untitled ~ Add Edit                                                                                                    |
| <ul> <li>Set Print Type to 1-Sided</li> </ul> | 8 1/2x11 (215.9x279.4 mm)                       | Combination Print Type                                                                                                    |
|                                               |                                                 | 2 in 1 🗸                                                                                                    |
| 13. Once all settings are applied, create a   |                                                 | Combination Details                                                                                                    |
| Favorite Setting. Select Add                  |                                                 | Binding Position                                                                                                    |
|                                               |                                                 |                                                                                                    |
|                                               | x1                                              | Binding Margin 180 Degree Rotation Setting Binding Margin Settings                                                                                                    |
|                                               |                                                 | Skip Blank Pages                                                                                                    |
|                                               |                                                 | Entry Example 2:4,6-10                                                                                                    |
|                                               |                                                 |                                                                                                    |
|                                               |                                                 |                                                                                                    |
|                                               | Printer View Printer Information                | Default                                                                                                    |

#### ©2024 Loffler Companies

MN: St. Louis Park; Duluth; Mankato; Rochester; St. Cloud; Willmar; Grand Rapids; Thief River Falls | WI: Eau Claire; La Crosse; Green Bay IA: Sioux City; Spencer | NE: Norfolk | ND: Fargo; Grand Forks | SD: Aberdeen; Sioux Falls

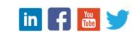

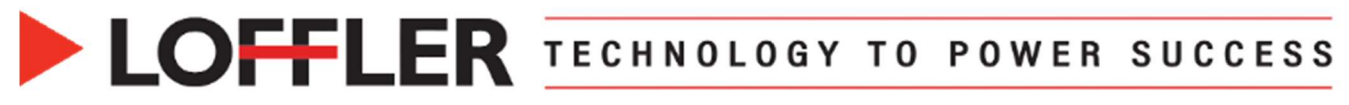

| <b>13</b> . <b>Name</b> the Favorite Setting.                                                                                                    | Add Favorite Setting                                                                                                    |
|----------------------------------------------------------------------------------------------------|----------------------------------------------------------------------------------------------------|
| <b>14</b> . Check the boxes under Restore Items by clicking the " <b>Select All</b> " button.                                                                                                    | Name     Restore items (The items Below Can Be Selected)       E-Cert Labels 3 Up     Image: Original Document Size, Orientation       Icon     Image: Copies                                             |
| 15. Select OK to save.                                                                                                    | Sharing Paper Type Setting [List Information]<br>Comment Overlay [File List Information]                                                                                                    |
| <b>Note</b> : After creating a Favorite Setting,<br>simply select it from the dropdown for<br>future label jobs. There's no need to<br>reapply the settings in the print driver<br>each time. (Steps 1-10 still apply) | Per Page Setting [List Information]     Watemark [Text List Information]     Per Page Setting     Watemark [Text List Information]     Per Page Setting     Setter Common Settings      Select Al Default |
| 16. Select OK and Print.                                                                                                    | OK Cancel Help                                                                                                    |

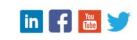